#### Guardian Guide to Canvas & Skyward

| Count            | <b>17</b>                          | <u>Parent of a Canvas User?</u><br>Click Here For an Account | Calendar    |
|------------------|------------------------------------|--------------------------------------------------------------|-------------|
| Act<br>Dashboard | Email                              |                                                              | Inbox       |
|                  | Password                           |                                                              |             |
| Courses          | Stay signed in<br>Forgot Password? | Log In                                                       | (?)<br>Help |

West Allegheny School District

#### **Accessing your Parent Canvas Account**

| <b>1</b>            | Par<br>Click          | ent of a Canvas Use<br>Here For an Accou | 22<br>at |
|---------------------|-----------------------|------------------------------------------|----------|
| Email               |                       |                                          |          |
|                     |                       |                                          |          |
| Password            |                       |                                          |          |
|                     |                       |                                          |          |
| Stay signed in      |                       | Log In                                   | ר        |
| Forgot Password?    |                       |                                          | <u>ب</u> |
| Hela Privacy Palicy | Acceptable Use Policy | Facebook <u>Twitter</u>                  | 8        |
|                     | S INSTRUCTURE         |                                          |          |

Step 1: Go to westasd.instructure.com

Step 2: Click Parent of a Canvas User?

Step 3: Complete the form, including your child's *Pairing Code* 

Step 4: Click Start Participating

# (MA)

# West Allegheny School District

#### **Student Generated Pairing Code**

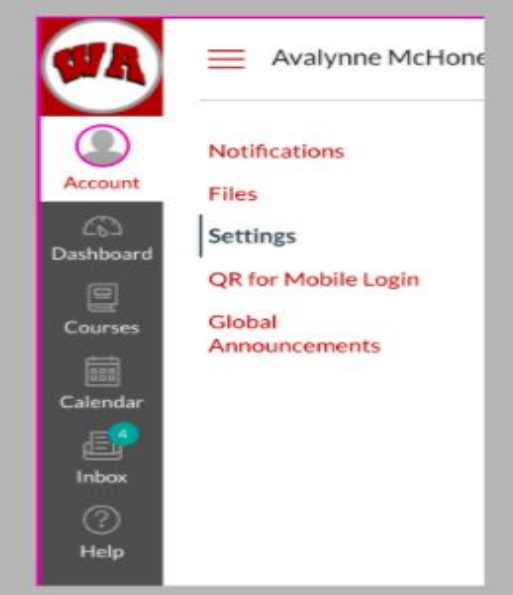

Students generate and provide parents with a pairing code. This pairing code is required for parents to create their parent Canvas account.

Student be logged into their student Canvas account to generate the pairing code.

Step 1: Click Account

Step 2: Click Settings

Step 3: Click Pair with Observer on the right side

&Pair with Observer

West Allegheny School District

#### Pairing your Parent Canvas Account with Additional Children

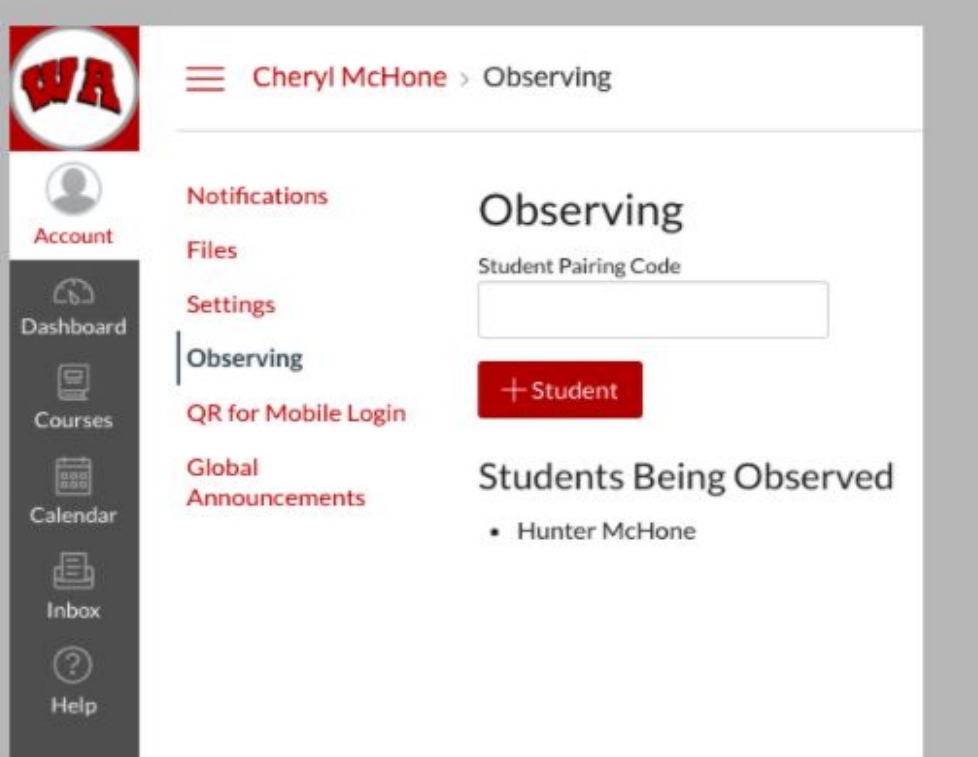

Parents can add additional children to their parent account by having each child generate a pairing code.

Once you have the pairing code, log into your parent Canvas account.

Step 1: Click Account

Step 2: Click Observing

Step 3: Enter your child's *Pairing* Code

Step 4: Click +Student Button

## Organizing Your Child's Classes

West Allegheny School District

Dashboard Tiles

Rename
Move
Color Code

Courses

Favorites

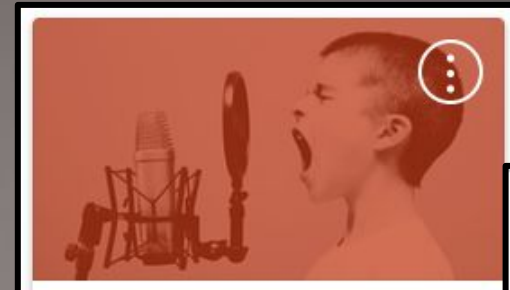

#### Ava: Chorus

Chorus-Sharlow West Allegheny Middle School-YEAR-20... Observing: Avalynne McHone

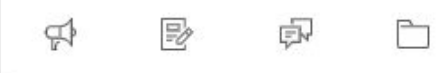

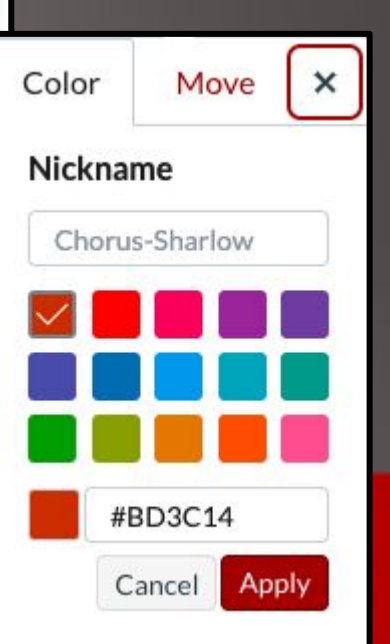

# **Notification Preferences**

- To personalize your notification preferences...
  - Select Account
  - Select Notifications
  - Use the right hand column to choose between 4 preferences

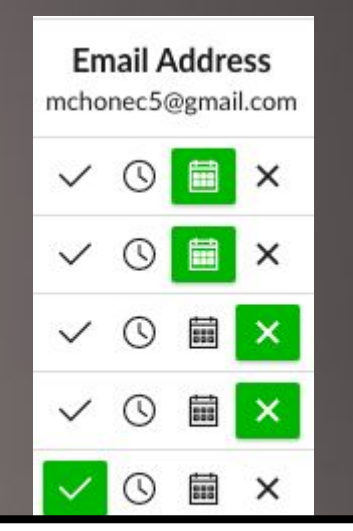

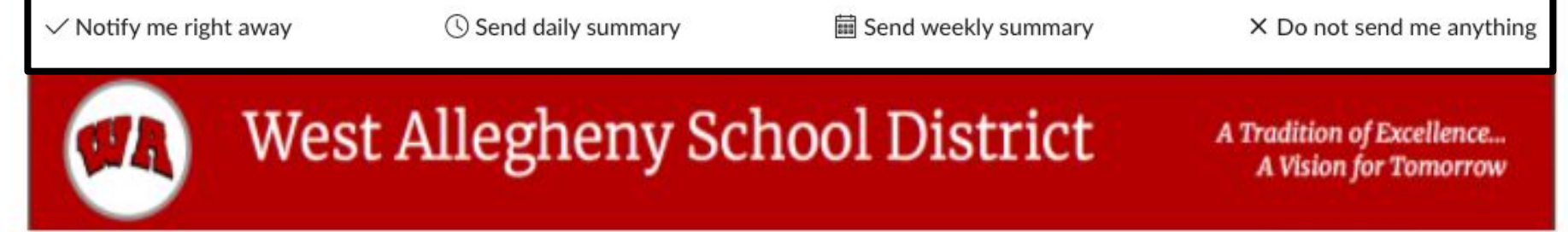

# Viewing Grades and Feedback

## • Grades are viewable...

- In the dashboard, select View Grades
- In the dashboard, select Recent Feedback (located below the Coming Up/To Do)
- In the dashboard, select a course & then grades in the course navigation
  - You can switch between courses by using the "Course" dropdown at the top

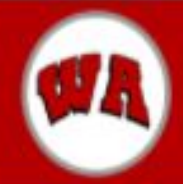

West Allegheny School District

# Using the Calendar

- The calendar feature has 3 options:
  - Week
  - Month
  - Agenda
- Select the courses you want to view
   You can also change the course colors to highlight specific courses

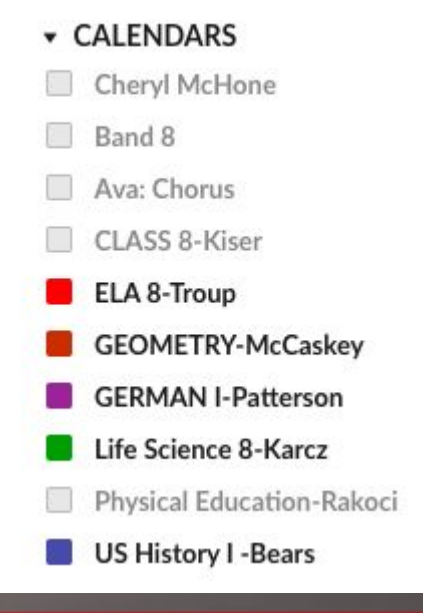

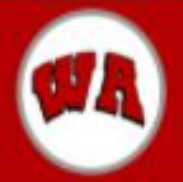

# West Allegheny School District

# Using the Inbox and Messaging in Canvas

Compose Message

- Use the inbox to quickly connect to your child's teacher(s)
- Your inbox can also be sorted by class

| ourse  | Select course    | -                         |
|--------|------------------|---------------------------|
| ubject | Select course    | Favorite Courses          |
|        | Favorite Courses | Band 8                    |
|        | <u></u>          | Ava: Chorus               |
|        |                  | CLASS 8-Kiser             |
|        |                  | ELA 8-Troup               |
|        |                  | GEOMETRY-McCaskey         |
|        |                  | GERMAN I-Patterson        |
|        |                  | Life Science 8-Karcz      |
|        |                  | Physical Education-Rakoci |

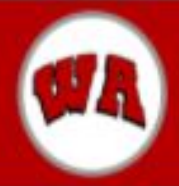

# West Allegheny School District

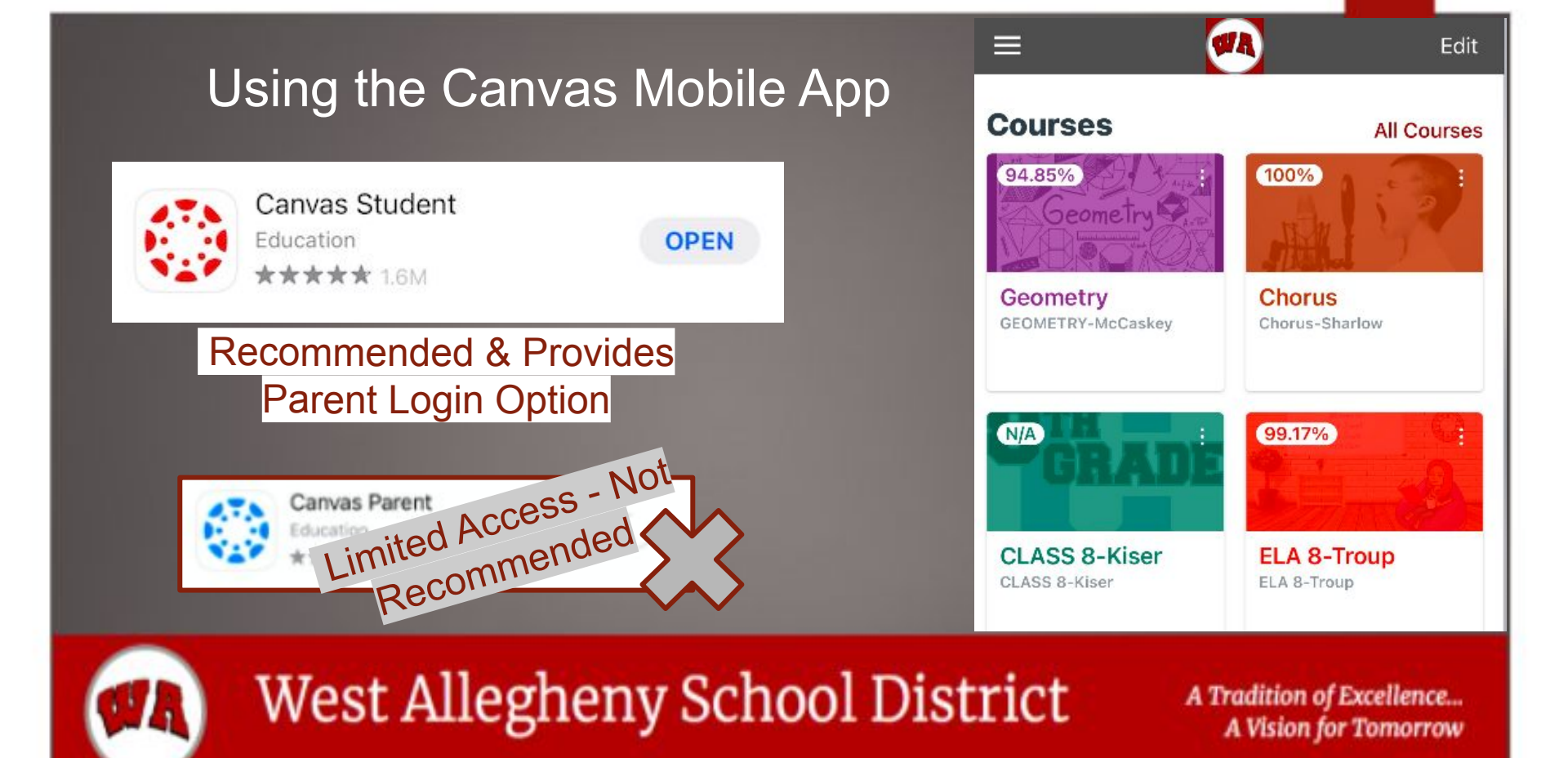

## Canvas & Skyward

Parents and students will have access to both Canvas and Skyward, however they will be used for different things.

#### Canvas

- Snapshot into your child's course
- Grades throughout the 9 weeks
- Daily Assignments
- Inbox to communicate with teachers
- Calendar

#### Skyward

- Attendance
- Report Cards
- Demographic Information
- Student Schedules

# ØR)

# West Allegheny School District

# Accessing Skyward

To view student information in Skyward, go to our website (westasd.org) and click on the "Quick Links" button [1]. Then click the "Skyward" link [2].

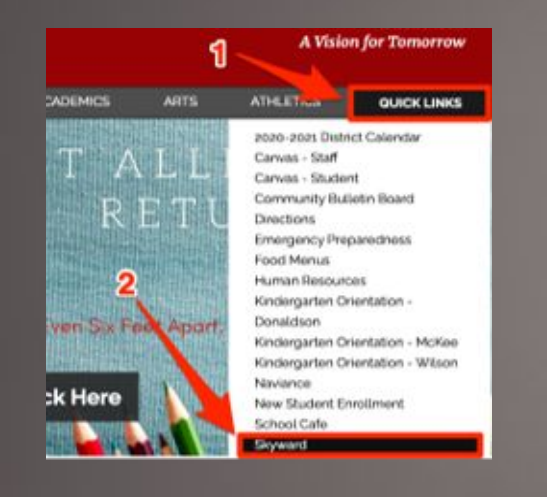

Once in Skyward, you'll have to select each student individually to view their information. Click the small down arrow next to "All Students" as pictured below.

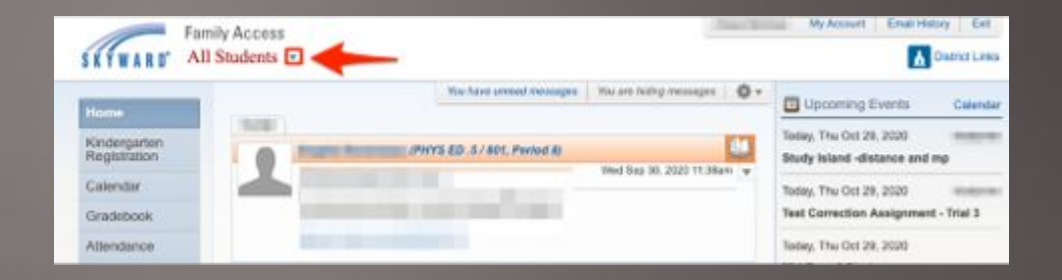

West Allegheny School District

### Accessing Skyward

The name of the student you selected will be displayed at the top [1]. To view your student's grades, click on "Gradebook" [2] in the side bar. That will then take you to a page with the student's grades separated by quarter [3].

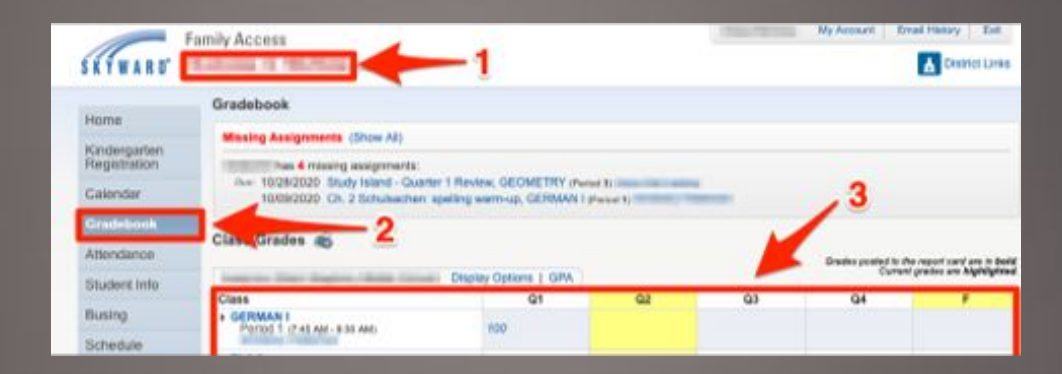

West Allegheny School District

## Skyward: Viewing Student Information

To view the student's information, click on the "Student Info" button in the navigation menu [1]. The emergency contact information is displayed below [2]. If any change needs made to the information, you can request a change by clicking "Request Changes for..." [3].

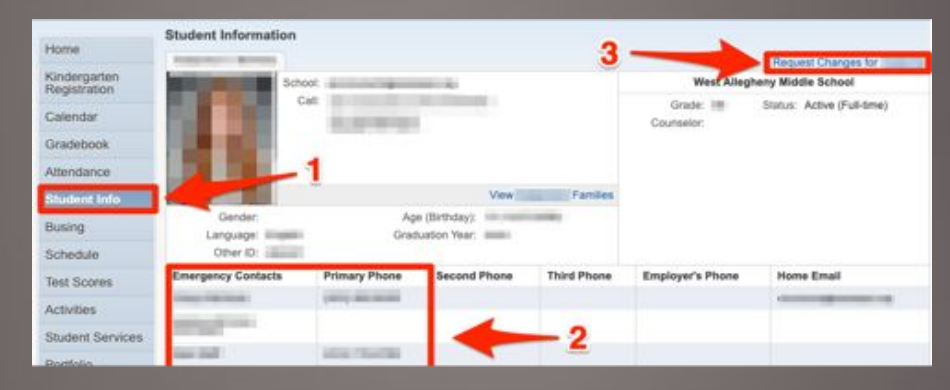

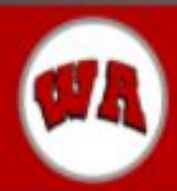

# West Allegheny School District

## Skyward: Viewing Health Information

To view the student's health information, click on the "Health Info" button in the navigation menu [1]. Any student health information will then be displayed [2].

| 90792            | Health Information S<br>Display Options Center Records |                |                              |                |                  |             |  |
|------------------|--------------------------------------------------------|----------------|------------------------------|----------------|------------------|-------------|--|
| rione            |                                                        |                |                              |                |                  |             |  |
| Registration     | School Year                                            | Screening Date | School                       | Examined By    | Screening Result | Referred By |  |
| Calendar         | 100.00                                                 | PROVIDENT.     | Viest Aleghery Middle Schoel | School Dential | PASS             |             |  |
| Gradebook        |                                                        |                |                              |                |                  |             |  |
| Attendance       |                                                        |                | 1                            |                |                  |             |  |
| Student Info     |                                                        |                |                              |                |                  |             |  |
| Busing           |                                                        |                |                              |                |                  |             |  |
| Schedule         |                                                        |                | 2                            |                |                  |             |  |
| Test Scores      |                                                        |                |                              |                |                  |             |  |
| Activities       |                                                        | 100            |                              |                |                  |             |  |
| Student Services |                                                        | _1             |                              |                |                  |             |  |
| Portfolio        | -                                                      |                |                              |                |                  |             |  |
| Skylort          |                                                        |                |                              |                |                  |             |  |
| Health Info      |                                                        |                |                              |                |                  |             |  |

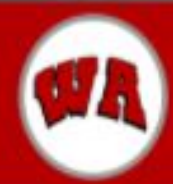

# West Allegheny School District

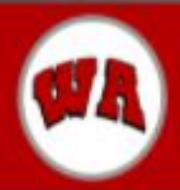

# West Allegheny School District